# Acer eNet Management

Acer eNet Management vous offre un outil simple d'utilisation pour gérer vos connexions réseau. Vous pouvez configurer différents profils pour vous connecter à un réseau depuis des emplacements divers, via des connexions filaires ou sans fil.

Acer eNet Management détecte l'environnement réseau dans lequel vous vous situez et passe automatiquement au profil approprié. Puisque les profils stockent également les informations comme les paramètres d'imprimante pour chaque environnement, Acer eNet Management configurera les bons paramètres par défaut de l'imprimante pour le profil sélectionné.

## Utiliser Acer eNet Management

Pour lancer Acer eNet Management :

- Cliquez sur l'icône Acer eNet Management dans la barre d'outils de la Empowering Technology affichée sur votre bureau.
- Dans le menu Démarrer, allez dans (Tous les) Programmes > Acer Empowering Technology >Acer eNet Management.

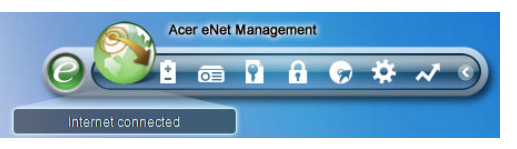

Ceci ouvrira la page principale d'Acer eNet Management.

| Current profile:  |               | Auto  |     |        | -    |
|-------------------|---------------|-------|-----|--------|------|
| VPN               |               |       | ∘ر⊎ | Save   |      |
| WLAN              |               |       |     |        |      |
| 🤡 Connected       |               |       |     |        |      |
| 🖗 Wi-Fi in range: | 3 Wi-Fi netwo | ork   |     |        |      |
| Wi-Fi network:    |               | 15FD2 | -   |        | 0%   |
| Connection speed: | 11 Mbps       |       |     |        |      |
|                   |               |       |     | Discon | nect |
| LAN               |               |       |     |        |      |
| 8 Disconnected    |               |       |     |        |      |

## Page Principale d'Acer eNet Management

La page principal d'Acer eNet Management vous indique l'état de connexion courant ainsi qu'une liste des profils disponibles.

#### Enregistrer la connexion courante

Si vous vous êtes connecté à un réseau et si vous souhaitez enregistrer vos paramètres dans un profil, cliquez sur le bouton **Save[Enregistrer]** en dessus des informations d'état de connexion.

| Empowering Technology ? - ×                                                                                                 |
|----------------------------------------------------------------------------------------------------|
| Acer eNet Management                                                                                                    |
| Save Connection Settings                                                                                                    |
| Auto                                                                                                    |
|                                                                                                    |
| Save connection settings to a new prome                                                                                     |
| Profile name: 12F                                                                                                    |
| Tip: Saving your current network settings to a profile will make the creation of a network connection much easier net time. |
| Main Profile Manager 🐈 Settings                                                                                             |

#### Configurer un nouveau profil

Si vous souhaitez configurer manuellement un profil (par exemple, pour un lieu que vous êtes sûr de visiter ultérieurement )...

Basculez vers la page du **Gestionnaire de Profils** et cliquez sur **Nouveau** pour ouvrir l'**Assistant de Création de Profil**. Suivez les instructions simples affichées sur l'écran.

| Empowering | New Profile     ? ×      Acer eNet Management     Welcome to the Profile Creation Wizard, which leads you through the     steps to create a new profile.      Profile name:     Please select the type of connection: |
|------------|----------------------------------------------------------------------------------------------------|
|            | <ul> <li>Wired LAN connection</li> <li>         Wireless LAN connection     </li> <li>         PPPoE (DSL connection)     </li> <li>         Quickly build</li></ul>                                                  |
|            | Next Cancel                                                                                                    |
| 👚 Main     | Profile Manager 🕈 Settings                                                                                                    |

Après avoir saisi les informations pour votre nouveau profil, cliquez sur **OK** pour revenir au Gestionnaire de Profil. Vous pouvez ici importer, exporter, éditer, renommer ou supprimer votre profil

| Profile | Manager |                                 |
|---------|---------|---------------------------------|
|         | to<br>F | Edit<br>Rename<br>New<br>Delete |
|         |         |                                 |

#### Activer manuellement un profil

Pour activer manuellement un profil, allez simplement sur la page **Principale** et sélectionnez le profil désiré dans la liste des profils.

| Empowering Technology | gement | ? _ × |
|-----------------------|--------|-------|
| Current profile:      | (15F   | -     |
| VEN                   | 15F    |       |
| - ARL                 | Auto   |       |

## Gestionnaire Sans fil

Sur la page Principale eNet Management, cliquez sur **le nombre de réseaux Wi-**Fi détectés à droite de Wifi détectés [Wi-fi in Range]: Pour ouvrir le **Gestionnaire** Sans Fil

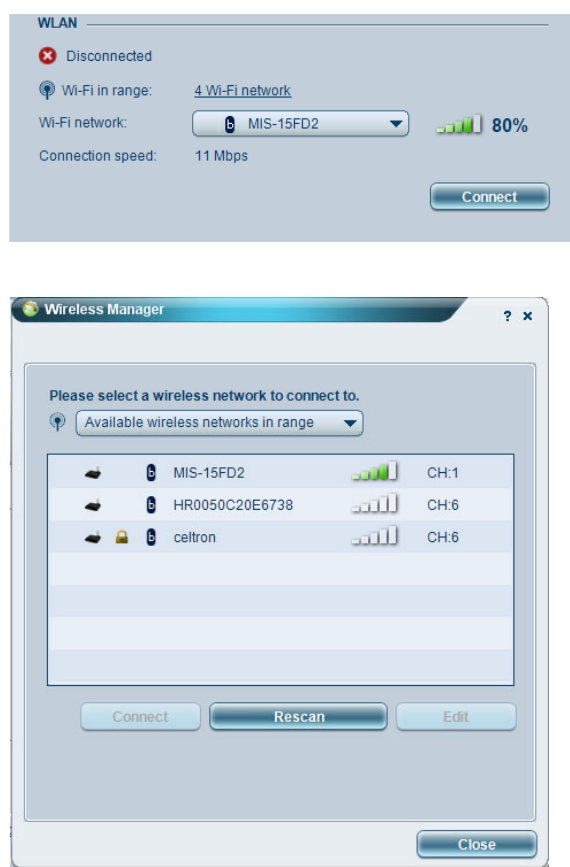

## Modifier les Paramètres

Passez sur la page **Paramètres** pour configurer divers paramètres généraux et réseau. Vous pouvez choisir ici de démarrer Acer eNet Management lorsque Windows démarre, d'activer les réseaux automatiquement et de changer les paramètres de la carte réseau.

| 2                        | , encernan                                                | Jasc Software Inc                                                                                                  |
|--------------------------|-----------------------------------------------------------|----------------------------------------------------------------------------------------------------|
| ieneral                  | Network                                                   |                                                                                                    |
|                          |                                                           |                                                                                                    |
| Launch                   | Acer eNet Manag                                           | gement automatically when starting Windows                                                                         |
| Switch r                 | networks automat                                          | ically                                                                                                    |
|                          | v Acer eNet Mana                                          | agement to connect automatically to an open                                                                        |
| (Acer<br>There<br>via th | eNet Manageme<br>is a risk that othe<br>is wireless netwo | ent will connect to an unsecured wireless network.<br>er people can intercept the information you transmit<br>rk.) |
| Use sin                  | gle sign-on featu                                         | re                                                                                                    |
| liew currer              | nt network inform                                         | nation                                                                                                    |
| View                     |                                                           |                                                                                                    |
|                          |                                                           |                                                                                                    |
|                          |                                                           |                                                                                                    |
|                          |                                                           |                                                                                                    |
|                          |                                                           |                                                                                                    |

## Diagnostiquer une Connexion Réseau

Si un adaptateur n'est pas connecté ou si vous rencontrez des difficultés réseau, vous pouvez exécuter le **Conseiller Réseau** en cliquant sur cet icône qui se trouve située sous la liste des profils de la page Principale. Ici vous pouvez également afficher les **Informations Réseau** et exécuter les **Outils de Diagnostique**.

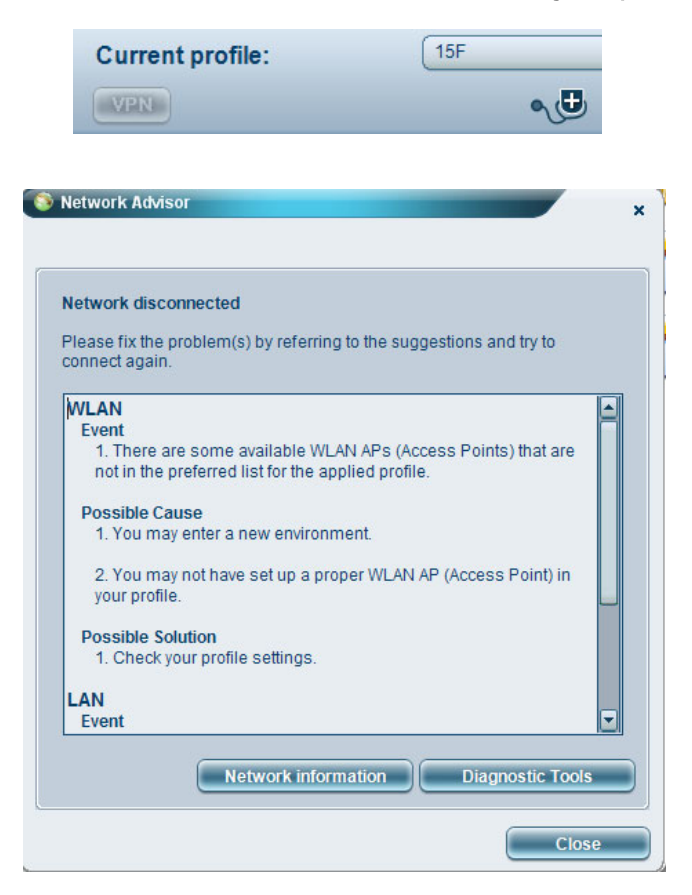